各位師長好,雖然很突然,但我們班級教室換了新電腦,而大家習慣使用的微軟 office 跟雞 排一樣成本不斷提高年年漲價後,我們學校已經沒辦法再安裝 office 了,大家使用新電腦時想必 困難重重,我也深深感到抱歉。為了實現教育不惜成本的理念,微軟推出了免費的教育版 Office 365,那麼接下來請讓我簡單介紹一下使用方法,有不詳盡之處也許日後再補充或做教育訓練, 使用上遇到其他問題也可以向我說,我會用尋找長生不老藥的精神尋找解決方法。

1. 首先,可以在學校首頁右邊的常用連結找到 Office365 的登入網址,這份教學說明我也有一併 放在該連結處,當然直接 google office 也可以,如果在這個步驟就卡關的話就還是打電話到圖 書館吧,總之先不擇手段登入。

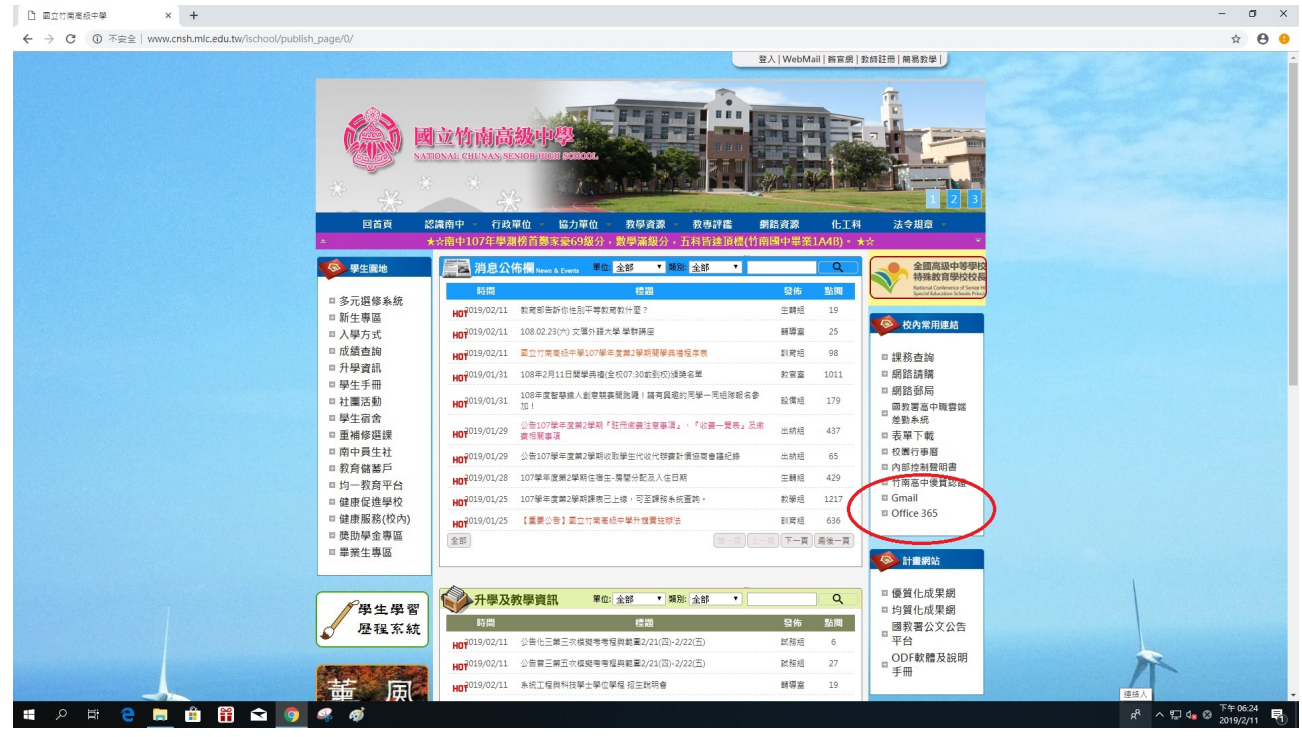

噢還有一點要先說明,O365只有線上版,如果因為壓力太大而把網路線咬斷的話,那就沒辦法 使用 office 了,請大家盡量不要咬網路線。假設某天學校因為天然造成的人為災害而斷網,那麼 包括教師行政等全校所有人將都沒辦法使用 office,一想到這點我就下定無比堅強的決心一定要 把工作交接出去。 2. 依序輸入帳號密碼,教職員的帳號就是自己的信箱帳號,密碼請向我領取。因為對資安的要求 愈來愈嚴格,密碼沒辦法很簡單,會同時需要符號字母數字等等,再過幾年大概要做傅立葉轉換

## 計算密碼。

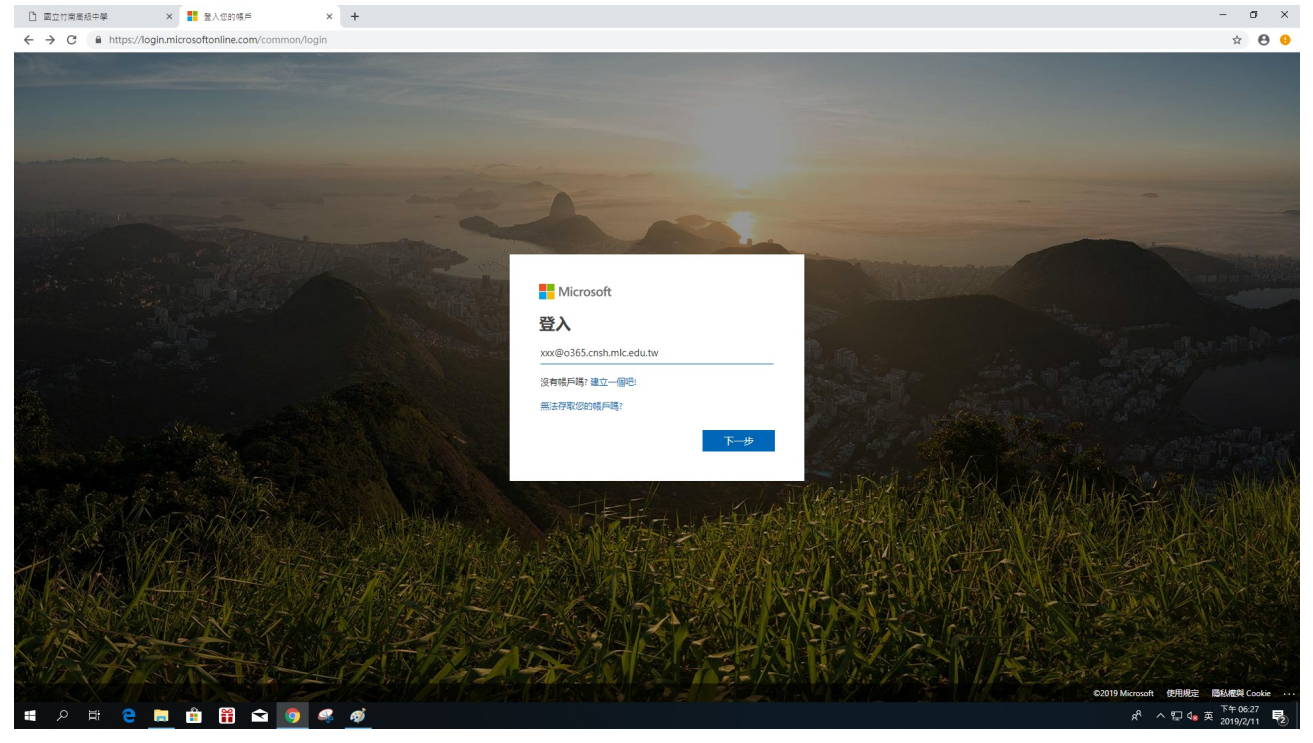

3. 登入之後正常人的頁面長這樣,我們這次以 Powerpoint 為例,示範如何用班級電腦開啟自己 在家做的上課用 ppt,請點一下那個 ppt 的圖示,至於開啟 word、excel 等等的步驟也都一樣。 如果頁面不一樣,請到處點一點。

| □ 國立竹南南級中學 × 【                                 | Ĵ Microsoft Office 首頁 × +                                                                            | - J ×                                  |
|------------------------------------------------|----------------------------------------------------------------------------------------------------|----------------------------------------|
| III     Office 365                             | AQIIV.autri=2                                                                                        | × € •<br>₽ ⊗ ? (0                      |
|                                                | 晚安 2 推尋                                                                                              |                                        |
|                                                | Арр                                                                                                  | 安機 Office                              |
|                                                | ©記 企 図 区<br>Outlook OneDrive Word Excel PowerPoint OneNote SharePoint Teams Notebook<br>現象電影所有 App → | Sway Forms                             |
|                                                | 文件<br><u>最近</u> 己釘選 與我共用 探索                                                                          | 海並開設 単増 イ                              |
|                                                |                                                                                                    |                                        |
|                                                | 沒有最近的線上 Office 文件<br>共同並與其他人員共同作業、建立新的文件、就上海並開設一個以開始使用。<br>予 上海並開設 新増 〜                              |                                        |
| 第 2 時 2 10 10 10 10 10 10 10 10 10 10 10 10 10 |                                                                                                    | ■ 意見反應<br>よう よっ 0 <sup>546031</sup> 見の |

4. 因為 O365 是線上版的,檔案一律存在雲端,如果要從隨身碟內開啟檔案,在右邊有一個「上 傳並開啟」的選項,點他一下。如果平常就有在使用的話,那麼最近開啟的檔案會出現在頁面下 方,就那個手過膝的劉先生那裡,目前是全新的帳號所以顯示「沒有最近使用過的簡報」。

| 🗋 國立竹南高級中學 🗙 😰 Microsoft PowerPoint Online 🗙 🕂          | - a x                                              |
|---------------------------------------------------------|----------------------------------------------------|
| ← → C ▲ https://www.office.com/launch/powerpoint?auth=2 | × 🖯 🥹                                              |
| III PowerPoint Online                                   | د' @ ۲ 🧕                                           |
| 歡迎使用 PowerPoint                                         | A 推荐                                               |
| 新行2號                                                    | 新聞特許論符列 📤 OreDrive 超級病景主黨 🔨                        |
| + ****                                                  |                                                    |
| 新增空白尾鲸 家庙迎                                              | 医鼻 医道 包裹 大助学型                                      |
|                                                         | 其他侍爱主题 →                                           |
| 過近 已釘選 與我共用 探索                                          | ↑ 上海兰明和                                            |
|                                                         |                                                    |
|                                                         |                                                    |
|                                                         | 沒有最近使用過的線上開報<br>共用並與其他人共同作業,建立新的額額,或上層並開始鏡額以開始。    |
|                                                         | 轸至 OneDrive →                                      |
|                                                         | ■ 電気反應                                             |
| ा २ म 😋 🧮 🛍 🛱 🖬 🖬 🧕                                     | x <sup>A</sup> へ 口 4。© <sup>下午06.31</sup> <b>民</b> |

5.出現開啟檔案的視窗·找到簡報檔的位置·然後開啟·就跟平常開啟檔案一樣。

| PowerPoint O | nline                |                     |                 |                 |              |                |          |                     | ¢1 | ۲     | ? 🤇 |
|--------------|----------------------|---------------------|-----------------|-----------------|--------------|----------------|----------|---------------------|----|-------|-----|
| 開設           |                      | allet \strates prot | - • •           |                 | ×            |                | ▶ 搜罪     |                     |    |       |     |
| - → • ↑ 🔲 :  | > 本機 > 桌面 >          |                     |                 | > ひ 投帯 桌面       | م            |                |          |                     |    |       |     |
| 坦合管理 ▼ 新増    | 資料夾                  |                     |                 |                 | E • 🔳 🕜      |                | 新簡報將儲得到: | ▲ OneDrive 競技術景主語 ∧ |    |       |     |
|              | 名稱 ^                 | 修改日期                | 規型              | 大小              |              |                |          |                     |    |       |     |
| ★ 快速存取       | 。<br>。<br>。<br>365款學 | 2019/2/11 下午 0      | 檔案資料夾           |                 |              | -              |          |                     |    |       |     |
| ↓ 下些         | ◎ 上課用簡報              | 2019/2/11 下午 0      | Microsoft Power | 116 KB          |              | 圖庫             | 包裹       | 木刻字型                |    |       |     |
| ◎ 文件         | *                    |                     |                 |                 |              |                |          | •                   |    |       |     |
| ■ ■片         | *                    |                     |                 |                 |              | 7.4            | -        |                     |    |       |     |
| ▶ 音樂         |                      |                     |                 |                 |              | 2.8            | 已成       | 小树子堂                |    |       |     |
| ₩ 影片         |                      |                     |                 |                 |              |                |          |                     |    |       |     |
| ConeDrive    |                      |                     |                 |                 |              |                |          | 其他佈景主題 →            |    |       |     |
| 🔜 本機         |                      |                     |                 |                 |              |                |          |                     |    |       |     |
| 🧼 網路         |                      |                     |                 |                 |              |                |          |                     |    |       |     |
|              |                      |                     |                 |                 |              |                |          | ↑ 上傷並開散             |    |       |     |
|              |                      |                     |                 |                 |              |                |          |                     |    |       |     |
|              | 编案名稿(N):             |                     |                 | ✓ 目訂編<br>開設     | ~<br>(0) 取調  |                |          |                     |    |       |     |
|              |                      |                     |                 |                 | IN           |                |          |                     |    |       |     |
|              |                      |                     |                 |                 | 沒有最近使用遍      | 的線上簡報          |          |                     |    |       |     |
|              |                      |                     |                 | 共用亚 <b>與其</b> 作 | E人共同作業・増立新的間 | 1998、双上傳亚開啟贈報: | CONESE - |                     |    |       |     |
|              |                      |                     |                 |                 |              |                |          | 核全 OneDrive →       |    |       |     |
|              |                      |                     |                 |                 |              |                |          |                     |    |       |     |
|              |                      |                     |                 |                 |              |                |          |                     |    | ■ 意見反 | 應   |
|              |                      |                     |                 |                 |              |                |          |                     |    | The   |     |

- a ×

6. 接下來 O365 會把檔案上傳到雲端,檔案大的話會上傳久一點,等待上傳的這段時間可以來看

| 部電影「鐵達尼號」                                                             | 0                   |                                                              |                            |                                                                                                    |
|-----------------------------------------------------------------------|---------------------|--------------------------------------------------------------|----------------------------|----------------------------------------------------------------------------------------------------|
| 🗋 國立竹南高級中學 🛛 🔯 Microsoft Powe                                         | verPoint Online × + |                                                              |                            | - a ×                                                                                                    |
| $\leftrightarrow$ $\rightarrow$ C $$ https://www.office.com/launch/pc | owerpoint?auth=2    |                                                              |                            | ☆ <b>⊖</b> 9                                                                                                    |
| iii PowerPoint Online                                                 |                     |                                                              |                            | 4' 🐵 ? 🧑                                                                                                    |
|                                                                       | 歡迎使用 PowerPoint     |                                                              | ♪ 按罪                       |                                                                                                    |
|                                                                       | 新增                  |                                                              | 新簡報將儲存到: 🗠 OneDrive 聽載術景主题 | ^                                                                                                    |
|                                                                       |                     |                                                              |                            |                                                                                                    |
|                                                                       | ·****               | 圖集 圖库                                                        | ◎原                         |                                                                                                    |
|                                                                       | 新增空白籠報 麥迪翅          | 医鼻 图道                                                        | 包裹 木刻字型                    |                                                                                                    |
|                                                                       |                     | 正在上傳至 OneDrive<br>您的響家將在上傳見成之後自動開啟。                          | 其他將要主題一                    | ÷                                                                                                    |
|                                                                       | 最近 已釘選 與我共用 探索      | 682 KB/682 KB                                                | ← 上傳並開啟                    | in the second second second second second second second second second second second second second second second |
|                                                                       |                     |                                                              |                            |                                                                                                    |
|                                                                       |                     | 沒 有 取过工1 世 用 短回 13 派 二 間 半校<br>共用並與其他人共同作業 • 建立新的糖報,或上傳並開啟糖報 | 以開始。                       |                                                                                                    |
|                                                                       |                     |                                                              | 移至 OneDrive                | <i>→</i>                                                                                                    |
|                                                                       |                     |                                                              |                            | ■ 倉見灰應                                                                                                    |
| 🗯 🔎 🛱 🤮 🛢  ី                                                          | S 🧕 🧖               |                                                              |                            | 유 ^ 닫 4 <mark>8 © <sup>下午 06:46</sup> 艮</mark> )                                                                |

7. 噹噹!簡報開啟了,播放簡報等等的使用方式跟以前相同。明明是在加班卻還是費時間畫出噹 噹的效果線,畢竟工作要盡力做到最好吧。畫出來的結果則跟玉米濃湯上的牙籤一樣讓人深深感 到沮喪,追求工作成就的下場都是這樣。

如果要開啟別的檔案·有兩種方法·第一種方法是把全部視窗關掉後·回到教學步驟1重新開始; 第二個方法是點一下左上角那個九宮格·就在箭頭←的下面。

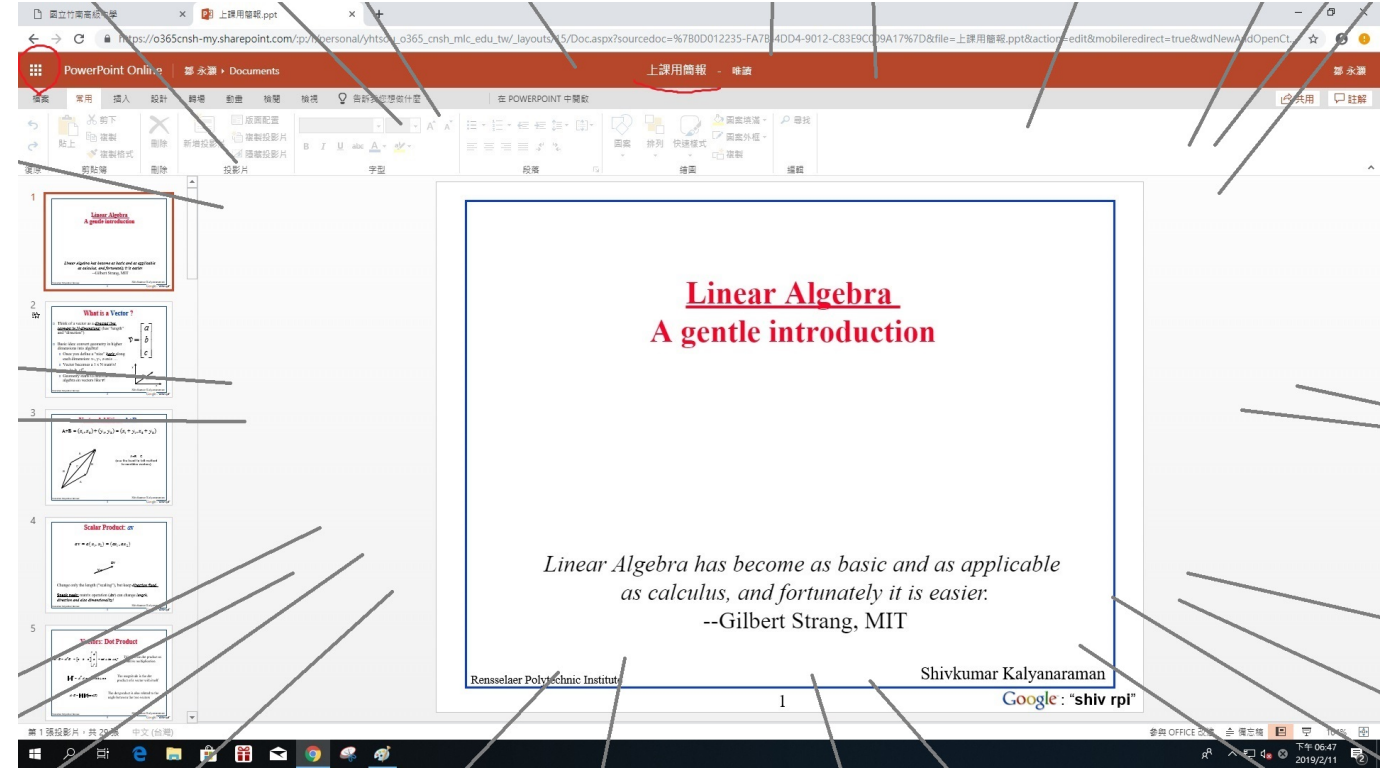

8. 點一下之後左邊會跳出這個畫面,選擇要開啟的檔案類型後會跳回步驟4,再上傳目標檔案即

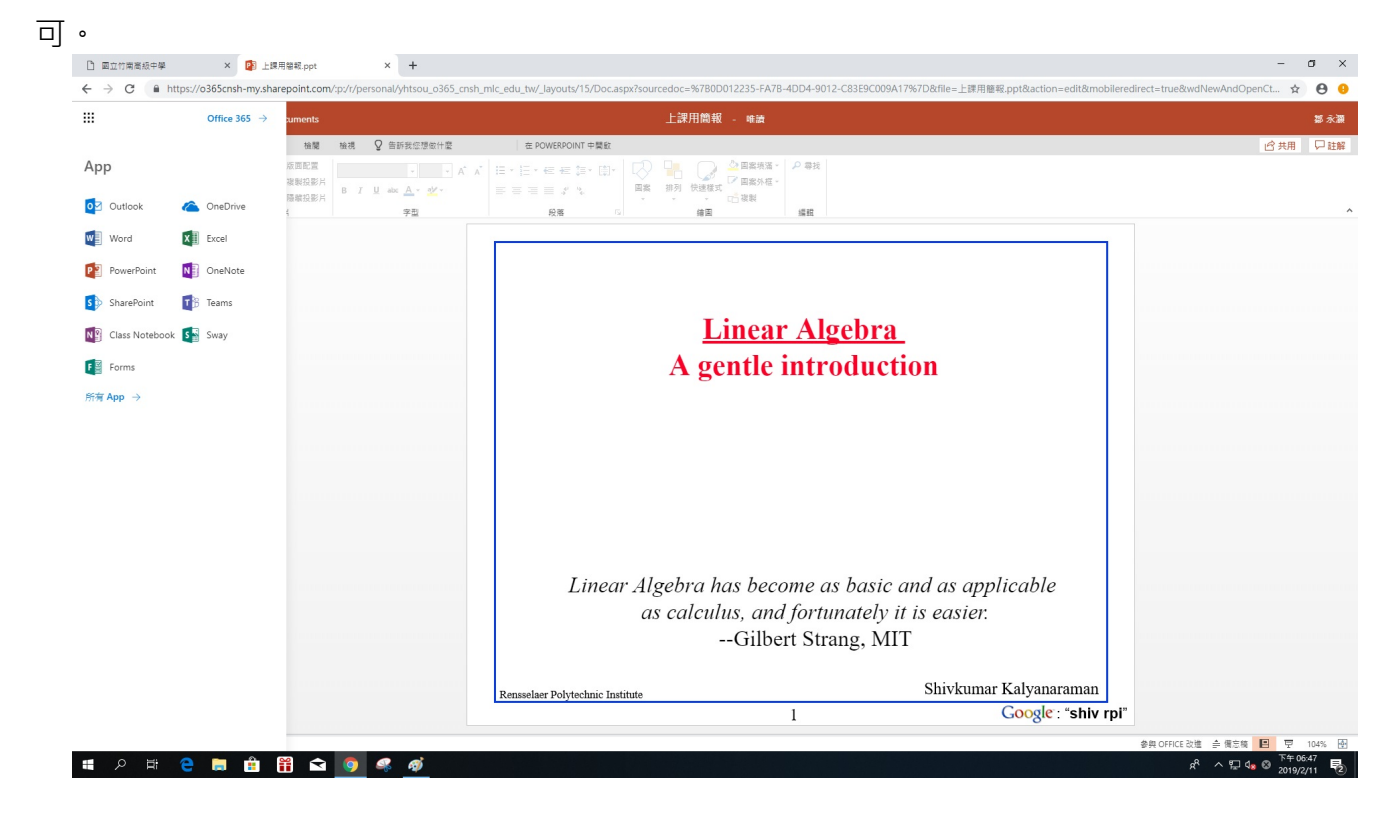

9. 此外,如果是要在線上做簡報的話,請選擇「新增空白簡報」。

| 🗋 國立竹南高級中學 × 🕼 Microsoft PowerPoint Online × +          |                            |                            |          |                     | - o ×                                                                    |
|---------------------------------------------------------|----------------------------|----------------------------|----------|---------------------|--------------------------------------------------------------------------|
| ← → C ▲ https://www.office.com/launch/powerpoint?auth=2 |                            |                            |          |                     | ☆ <b>0</b> 0                                                             |
| III PowerPoint Online                                   |                            |                            |          |                     | မ်း ေ ? 🧔                                                                |
| 歡迎使用 PowerPoint                                         |                            |                            | ₽ 搜赛     |                     | ŕ                                                                        |
| 新行權                                                     |                            |                            | 新簡報將儲存到: | ▲ OneDrive 器裁佈景主题 ∧ |                                                                          |
| + ****                                                  | 圖集                         | <u>圖庫</u>                  | 包裹       | 木刻字型                |                                                                          |
| 新增空白陵城 泰佳總                                              | 医类                         | 图庫                         | 包裹       | 木刻字型                |                                                                          |
|                                                         |                            |                            |          | 其他佈泰主題 $ ightarrow$ |                                                                          |
| <b>漫近</b> 已釘選 與我共用 探索                                   |                            |                            |          | ← 上傳並開散             |                                                                          |
|                                                         |                            |                            |          |                     |                                                                          |
|                                                         | 沒有最近使用<br>共用並與其他人共同作業・建立新6 | ]]過的線上間報<br>的簡報,或上傳並開啟簡報以開 | 6%·      |                     |                                                                          |
|                                                         |                            |                            |          | 稼童 OneDrive →       | ■ 意見反應                                                                   |
| 44 2 時 😑 🗒 🛱 🖬 🧐 🥌 🛷                                    |                            |                            |          |                     | x <sup>R</sup> ∧ ╦ 4 <mark>, ⊗</mark> <sup>™</sup> 2019/2/11 <b>₹</b> 2) |

10. 製作簡報的方法跟以往一樣,因為效果線的沮喪感,其實我到步驟 8 時就已經不想寫了。這些檔案都會儲存在名為 one drive 的雲端,不過我們仍然可以將檔案下載至電腦中,

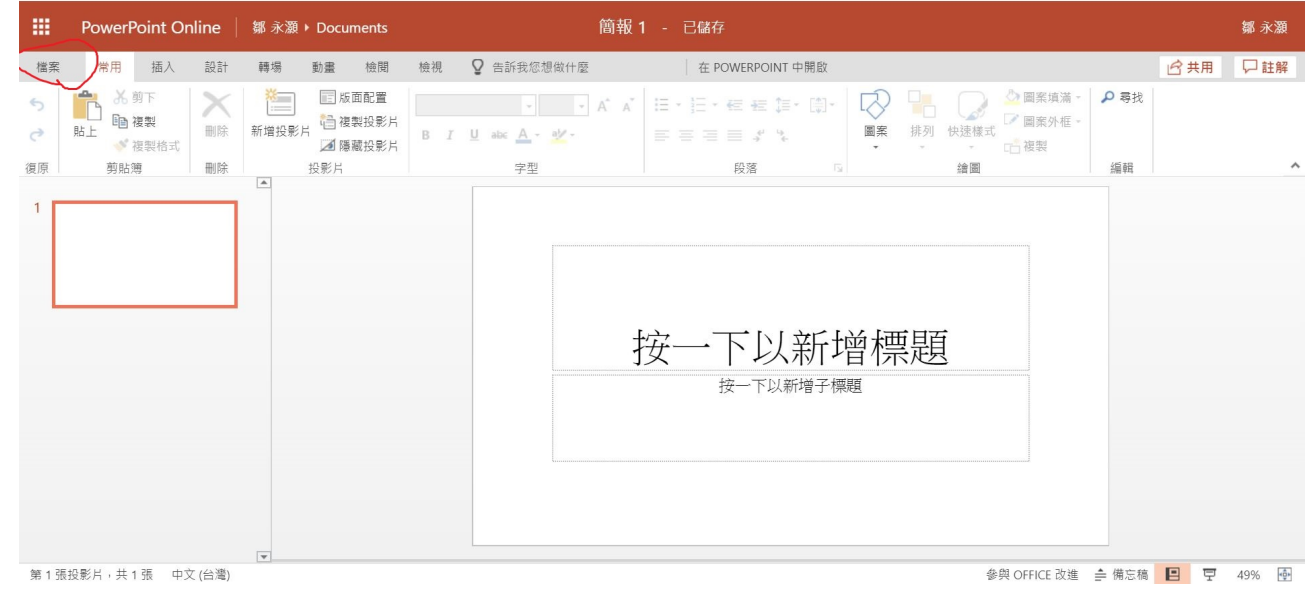

11. 選「檔案」後,下方有一個「下載為」的選項,選擇「下載複本」。順帶一提,下載 pdf 就 會直接把檔案存成 pdf,這是防止因為版本不同等種種原因導致格式跑掉最好的方法。下載為 ODP 則會存成 Libre Office 的格式,Libre Office 是完全自由開放的免費軟體,也是現在內政部 要求各學校與公家機關使用的軟體,只差還沒列入高普考。

|      |                                       | <b>閭報 - 已儲存</b> | <b>鄒</b> 方                              |
|------|---------------------------------------|-----------------|-----------------------------------------|
| 9    | 下載為                                   |                 | 11日本 11日本 11日本 11日本 11日本 11日本 11日本 11日本 |
| aR.  | 下載複本                                  |                 |                                         |
| 堆    | - 下載複本全位的電腦。                          | 5 G 编图 编辑       |                                         |
| ik   |                                       |                 |                                         |
| 命名   |                                       |                 |                                         |
| 複本   | 下載為 ODP 以 ODP 編案形式下截此極戰的福本到您的電器。      |                 |                                         |
|      | 下 玉 新 为 影 傍                           |                 |                                         |
|      | 「「「「「」」「「」」」」「「」」」「「」」」「「」」」「「」」」「「」」 |                 |                                         |
| to . |                                       |                 |                                         |
|      |                                       |                 |                                         |
|      |                                       |                 |                                         |
|      |                                       |                 |                                         |
|      |                                       | 按一下以新增標題        |                                         |
|      |                                       | 按一下以新增標題        |                                         |
|      |                                       | 按一下以新增標題        |                                         |
|      |                                       | 按一下以新增標題        |                                         |
|      |                                       | 按一下以新增標題        |                                         |
|      |                                       | 按一下以新增標題        |                                         |
|      |                                       | 按一下以新增標題        |                                         |
|      |                                       | 按一下以新增標題        |                                         |
|      |                                       | 按一下以新增標題        |                                         |

最後,因為某些跟一樣無法理解的問題,我沒辦法在 o365 的系統管理中批次建立全校的帳號, 必須浪費大量時間逐筆設定每個人的帳號,所以急用的老師請額外跟我說一聲,我提前處理。登 入的密碼我也會給克梵組長一份,我不在辦公室時可以請他幫忙。